## DVC

## How Do I Forward My InSite Email?

- On your computer, go to http:// m.4cd.edu and sign in using your username and password.
- 2. Click the "Email" tile.
- 3. In the top right corner, click the wheel icon. This will open a side menu on the right side of the screen. Look near the bottom of this side menu for the "My App Settings" heading, and click on "Mail".
- Another side menu will open on the left.
  "Forwarding" Should be under the "Accounts" subheading in "Mail".
- 5. Click the button next to "Start Forwarding" and enter your regular email address. We recommend you check the box beneath to keep a copy, in case an email slips through and does not get forwarded. Finally, press save.
- To return to your inbox, press the arrow button next to "Options" in the top left corner.

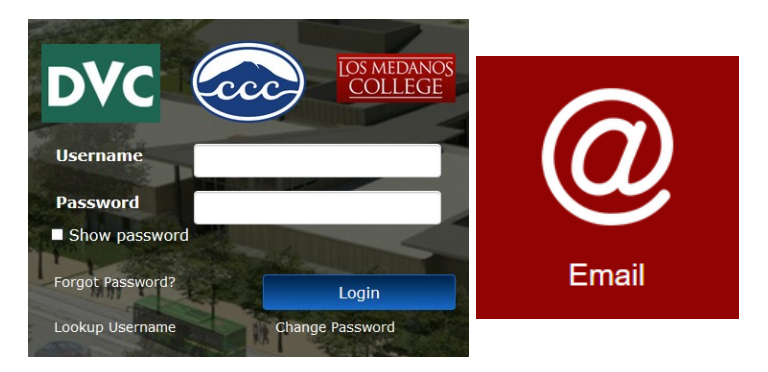

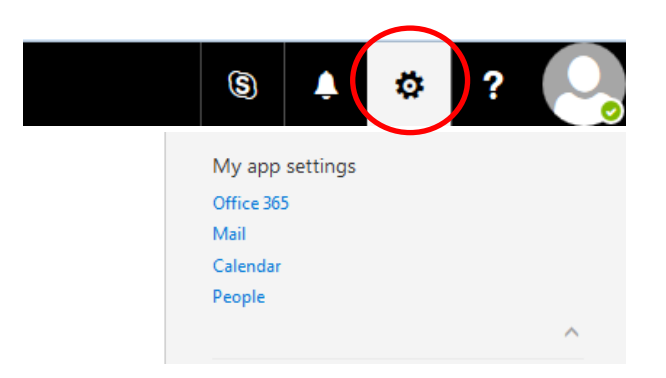

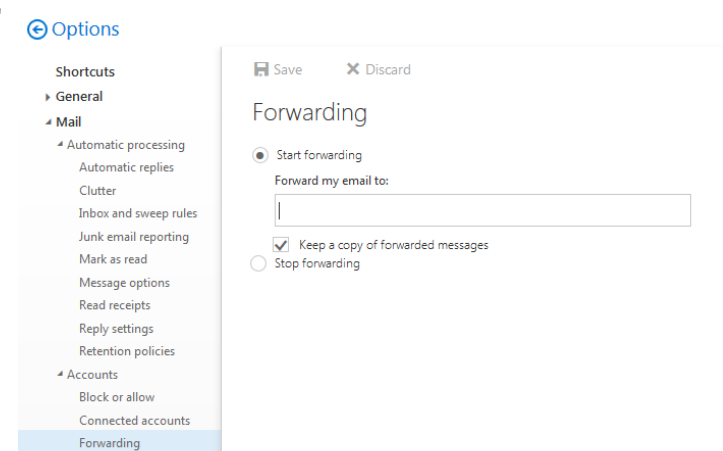

POP and IMAP